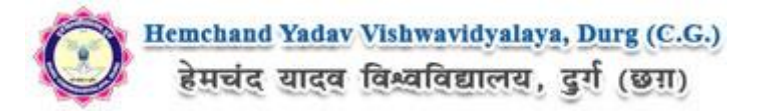

## Guidelines for fillup the Eligibility Form Hemchand Yadav Vishwavidyalaya, Durg (C.G.) Online Application

What all do you need to complete the Online application process for Hemchand Yadav Vishwavidyalaya, Durg (C.G.) Online Application? As an applicant you would need the following:

- 1. An **E-mail ID** for registration and for receiving all future correspondence till the admission process is over and subsequently, if admitted.
- 2. A **Mobile Number** to receive **SMS** based notifications/communications related to the online application, Admit card, Admission etc till the admission process is over and subsequently, if admitted.
- 3. Access to facilities of computer with internet connectivity, B/W printer and scanner.
- 4. A recent passport sized **colour photograph** (for scanning and uploading in "jpeg/jpg/png/bmp/gif" format are allowed. File size of scanned photograph should not be more than 100KB).
- 5. Your **signature** using **Blue/Black** pen on white sheet (for scanning and uploading in "jpeg/jpg/png/bmp/gif" format only. File size of scanned photograph should not be more than 100KB).
- 6. Access to an online payment facility / service such as ONLINE Payment mode:
  - 1. Net Banking (NEFT on SBI & Others)
  - 2. Credit card
  - 3. ATM-cum-Debit card

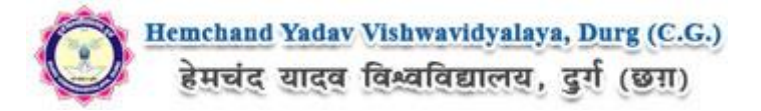

## Steps to be followed for filling the online application:

Before proceeding to fill up the online application form, please ensure that you have the required details and scanned image files of your (i) recent passport size colour photograph and (ii) signature [as specified at Para 4 & 5 above], which will be needed at different stages of process. The entire process of filling online application form can be completed in six stages. The six stages are:

- 1. Registration on the Hemchand Yadav Vishwavidyalaya, Durg (C.G.) Application Portal (https://www.durguniversity.ac.in) for online process then click to ONLINE ELIGIBILITY.
- 2. Select the course [check eligibility]
- 3. If you choose to apply for the selected course [do it after confirming your eligibility etc], application form will appear on the screen. Fill up the details in the application form which will have following sections:
  - 1. Applicant Details
  - 2. Upload scanned image file of your Photograph Signature
  - 3. Academic details
  - 4. Scan Document Upload (last year mark sheets)
- 4. Final Review of details entered in the Application Form and if they are corrected then 'Confirm' the submission. Else, edit the details before confirming submission.
- 5. Fee Payment & application Submission
- 6. For subsequent applications (after the first course) process of filling up 'Applicant Details', 'uploading of Photograph and Signature' and 'Academic Details' will not be required. These details will be repeated automatically/copied for all subsequent applications after the first application. If you choose to pay after selecting all the courses of your choice, a combined payment of Hemchand Yadav Vishwavidyalaya, Durg (C.G.) Online Fee for all courses you have applied for can be done.

How to complete Registration on the Hemchand Yadav Vishwavidyalaya, Durg (C.G.) Application Portal (<u>https://durg1.ucanapply.com</u>) for Online Process?

**Step 1 :** Please click on **''New Registration''** given on the home page of the Online Portal (<u>https://durg1.ucanapply.com</u>). Screenshot as bellow.

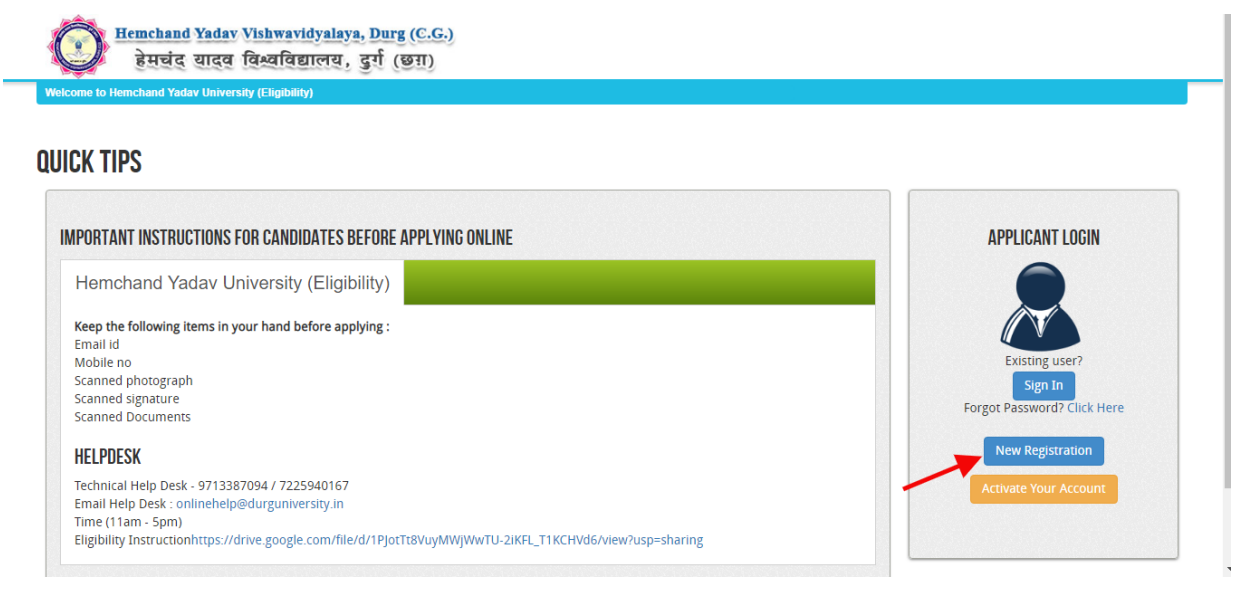

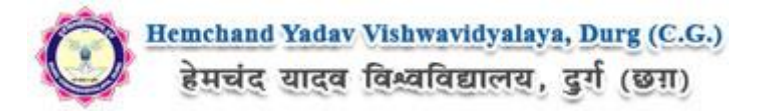

**Step 2:** On clicking the '**New Registration**' Registration page will open. Fill all the mandatory details and click on **sign up** button. Screenshot as bellow.

| REGISTRATION                  |                                                                                                    |
|-------------------------------|----------------------------------------------------------------------------------------------------|
|                               |                                                                                                    |
| Name of Applicant:*           | Mid Name                                                                                                    |
| Date of Birth:*               | 04 v April v 1995 v                                                                                                  |
| Gender:*                      | MALE                                                                                                    |
| Father's Name: *              | Please Don't add any salutation like Mr. /Dr. etc. before the Name .                                                 |
| Mother's Name: *              | Plaza hor' add any salutation like Mr. /Mr. /Dr. atr. haforas ha Nama                                                |
| Email ID:*                    | Prease note that all communication related to your Application includion                                             |
| Create Password:*             | In the registration for activation etc. will be sent to this email id.                                               |
| Confirm Password:*            | Your assessed lassistic should be \$-30. (In our spectrum to laster                                                  |
| Mobile No. of the Applicant:* | four passificit english and de e 2-20. (c) mass comain as reast one recer,<br>one number and one special character). |
| Captcha:*                     |                                                                                                    |
|                               | Not readable? Change text                                                                                            |
| Enter captcha word here :     |                                                                                                    |
|                               | Sign up Click Here                                                                                                   |
| ,                             | Aready Registered? Back to Login                                                                                     |

After clicking on 'Sign up' button the 'Registration Details' Popup will open, See and confirm the account for activation, Click on "Confirm" button. Screenshot as bellow.

| REGISTRATION DETAILS                                                                                                    |                                                                                      |  |
|----------------------------------------------------------------------------------------------------|--------------------------------------------------------------------------------------|--|
| Email ID:*<br>Name of Applicant:*<br>Date of Birth:*<br>Sex:*<br>Father's Name:<br>Mother's Name:<br>Mobile No. of the Applicant:* | gmail.com<br>Banti Kumar Soni<br>07 / 09 / 1990<br>MALE<br>Bharat Soni<br>Deepa Soni |  |
| Please check all your filled de<br>Confirm                                                                                         | ails carefully before confirming.                                                    |  |
| Enter captcha world here :                                                                                                    | Suplido                                                                              |  |

After that click on '**Confirm**' button, one Registration Success Message will appear, after that you will receive an **OTP**, **Username and Password** on your registered mobile number and you email ID,

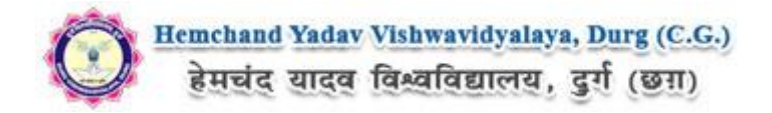

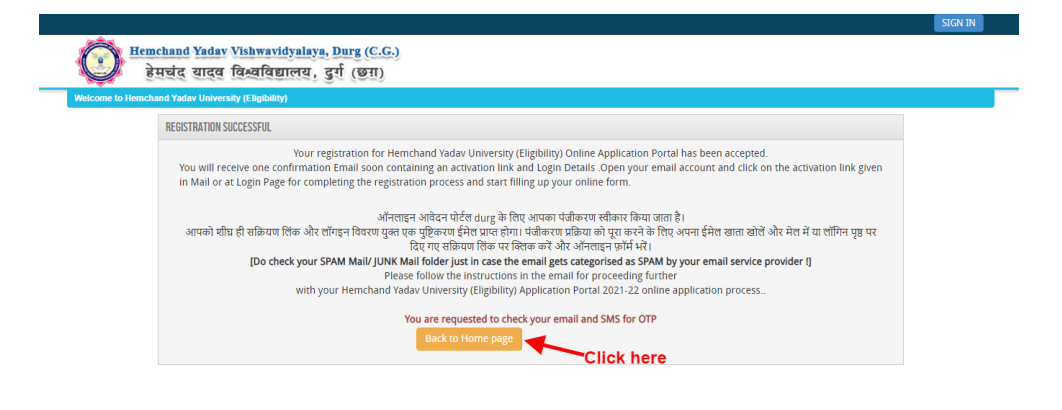

For the best view use Mozilla Firefox , Google Chrome brow

### Mobile SMS

Copyright © 2021. All right reserved.

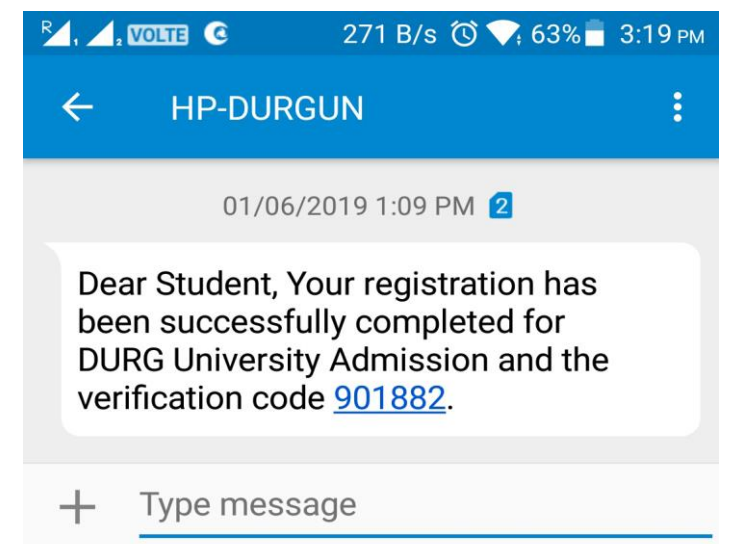

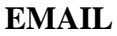

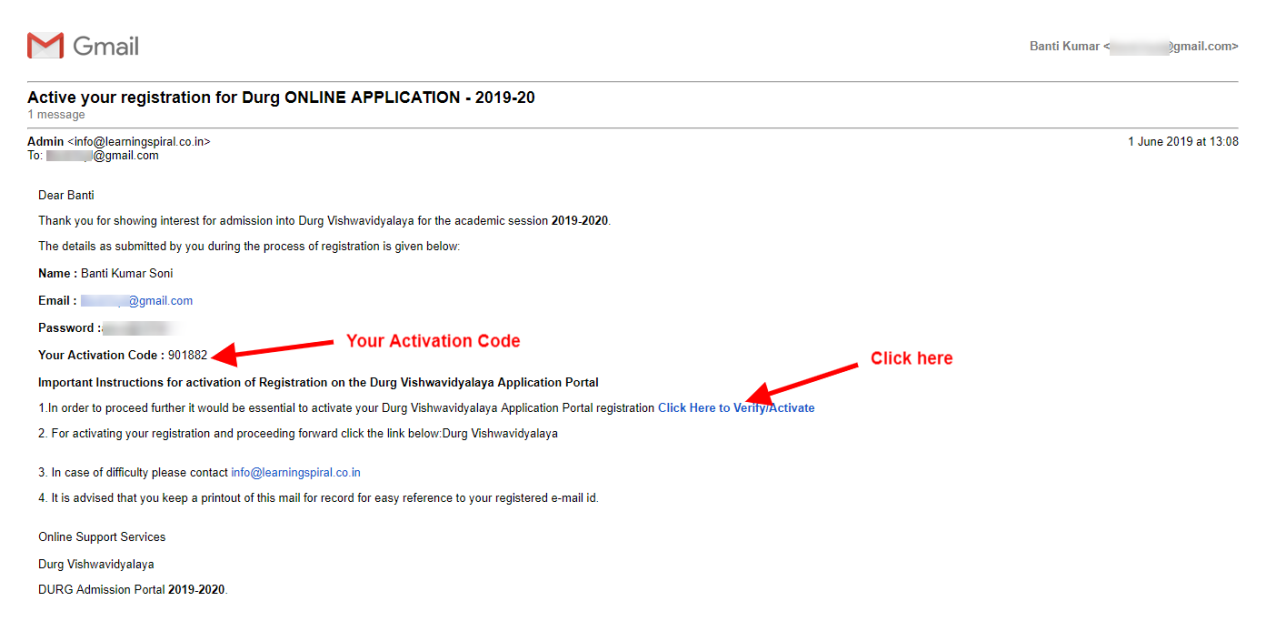

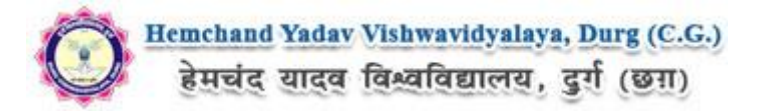

# Now to Activate your account, an activation link mailed to your register E-mail id , Now click on "Click Here to Verify/Activate" on link available on your Email, Your account will activate.

OR

Go to the Login Page Click on "Activate your Account" Button screenshot as below.

| LOGIN        |
|--------------|
|              |
|              |
| ser?         |
| n            |
| ? Click Here |
| ration       |
| Account      |
|              |
|              |
| t            |

After Clicking on "Activate your Account" Button Activation Page will open, Enter your registered Email ID and Activation code, that has SMS on your Mobile Number and on your registered Email ID. And Click on "Submit" button.

| ACTIVATION                                                                                                    |
|----------------------------------------------------------------------------------------------------|
|                                                                                                    |
| Username*                                                                                                    |
| 'gmail.com                                                                                                    |
| Enter Activation Code / OTP*                                                                                                    |
| 901882                                                                                                    |
| Your activation code has been sent on your registered email id AND mobile number given at time of registration. SMS on your mobile may take some time to deliver based on your cellular service provider |

After Complete Activation Process One Popup will open for login, Click on "Login" Button as screenshot as below.

Now Click on Sign In Button as shown below.

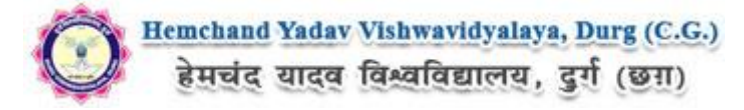

| to Hemchand Yadav University (Eligibility)<br>( TIPS                               |                                        |
|------------------------------------------------------------------------------------|----------------------------------------|
| ORTANT INSTRUCTIONS FOR CANDIDATES BEFORE APPLYING ONLINE                          | APPLICANT LOGIN                        |
| lemchand Yadav University (Eligibility)                                            |                                        |
| eep the following items in your hand before applying :                             |                                        |
| imail id<br>Aobile no                                                              | Existing user?                         |
| icanned photograph                                                                 | Sign In                                |
| canned signature<br>canned Documents                                               | Click Here Forgot Password? Click Here |
| ligibility Instruction :                                                           | New Registration                       |
| tttps://drive.google.com/file/d/1PJotTt8VuyMWjWwTU-2iKFL_T1KCHVd6/view?usp=sharing |                                        |
| ELPDESK                                                                            | Activate your Account                  |
| echnical Help Desk - 9713387094 / 7225940167                                       |                                        |
| Email Help Desk : onlinehelp@durguniversity.in<br>Time (11am - 5pm)                |                                        |

After that One Login page will open, fill your registered Email ID and Password which filled at the time of Registration and click on **"Submit"** button.as shown bellow.

| वि          | खावधालय, दुरा (छन्न)                               |   |
|-------------|----------------------------------------------------|---|
|             | SIGN IN ×                                          |   |
|             | Email Address                                      |   |
|             | @gmail.com                                         |   |
| CAN         | Password Enter Email ID                            |   |
|             |                                                    |   |
| and         | Remember me     Enter Password     Forget Password |   |
| DOKE<br>KB) | Submit Click here                                  |   |
| um-I        | Debit card if available                            | F |

After Login the **Dashboard** page will open, Here click on **My Application** Tab as screenshot below.

| DASHBOARD                   | INCEDITION FOR LICE OF DACUDDADD                                                                                                    |
|-----------------------------|----------------------------------------------------------------------------------------------------|
| My Application Preview Form | <ul> <li>My Application : To Select new courses or to fill up the<br/>Application Form.</li> <li>Previewer form : Completed Application Forms can be<br/>previewed in this section.</li> <li>Make Payment : Select the Completed Application Form<br/>&amp; make payment using Credit Card, Net banking or AT<br/>cum-Debit Card (if Payment is active).</li> </ul> |

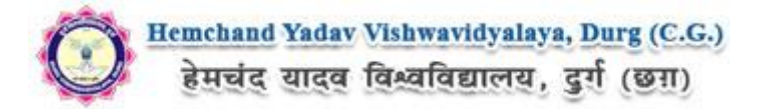

After that, **My Application** Page will Open, here select the **Course Type, Your College Name and Your Course**, Now click on Proceed button, As shown below screenshot.

|                                  | 50A1                                 |                                |                           |                                |                                 |                                         |
|----------------------------------|--------------------------------------|--------------------------------|---------------------------|--------------------------------|---------------------------------|-----------------------------------------|
| AY APPLICATION(S)                |                                      |                                |                           |                                |                                 |                                         |
| . Status of Application(s) yo    | a have applied for:                  |                                |                           |                                |                                 |                                         |
| fote: Application shall be treat | ted as successfully submitted only v | when the Application Fee has b | een paid by the Applicant | After successful payment of fe | e, Payment id will appear again | ist the Course in the <b>Payment Id</b> |
| Course Type :                    |                                      | ~                              | Course Name :             |                                | ~                               | Proceed                                 |
|                                  |                                      |                                |                           |                                |                                 | Click here                              |
|                                  |                                      |                                |                           |                                |                                 |                                         |

After that, the Eligibility Details popup will open, here select the check box ans click on "Add The Course" button, Screenshot as below.

| વશ્વ  | वावद्यालय. देश (छन्न)                                  |        |      |
|-------|--------------------------------------------------------|--------|------|
|       | ELIGIBILITY DETAILS                                    | Х      |      |
|       |                                                        |        |      |
|       | I have read and confirmed above eligliblity conditions |        |      |
|       | Add The Course Click here                              |        |      |
|       |                                                        |        |      |
| : SUC |                                                        | Cancel | sful |
| yme   |                                                        |        |      |

Now the **Application Info** Page will open, Now click on **Application Details** at the left bar Button, Screenshot as below.

| PPLICATION INFO     |                |                                                                |              | Back to My Application |
|---------------------|----------------|----------------------------------------------------------------|--------------|------------------------|
| Application Status  |                |                                                                |              |                        |
| INSTRUCTIONS        | STATUS O       | F SUBMITTED APPLICATION(S)                                     |              |                        |
|                     | × APPLICANT D  | ETAILS FOR MASTER OF SCIENCE COMPUTER SCIENCE : HEMCHAND YADAV |              |                        |
|                     | × Stage        | Description                                                    |              | Status                 |
|                     | <b>×</b> 1     | INSTRUCTIONS                                                   | ×            | Incomplete             |
| DOCUMENT DETAIL     | × 2            |                                                                | 0            | Incomplete             |
| PREVIEW AND CONFIRM | × <sup>2</sup> | AFFEICATION DETAIL                                             | $\checkmark$ | Incomplete             |
|                     | 3              | UPLOAD PHOTO AND SIGNATURE                                     | *            | Incomplete             |
|                     | 4              | ACADEMIC DETAIL                                                | ×            | Incomplete             |
|                     | 5              | DOCUMENT DETAIL                                                | ۲            | Incomplete             |
|                     | 6              | PREVIEW AND CONFIRM                                            | *            | Incomplete             |

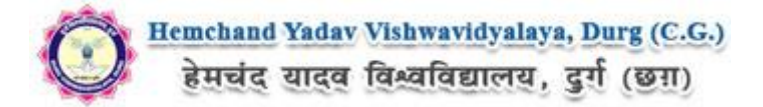

Here the Application Info page will open, Fill all the mandatory Details and address, after that Click on "Save & Continue" button. The Screenshot as below.

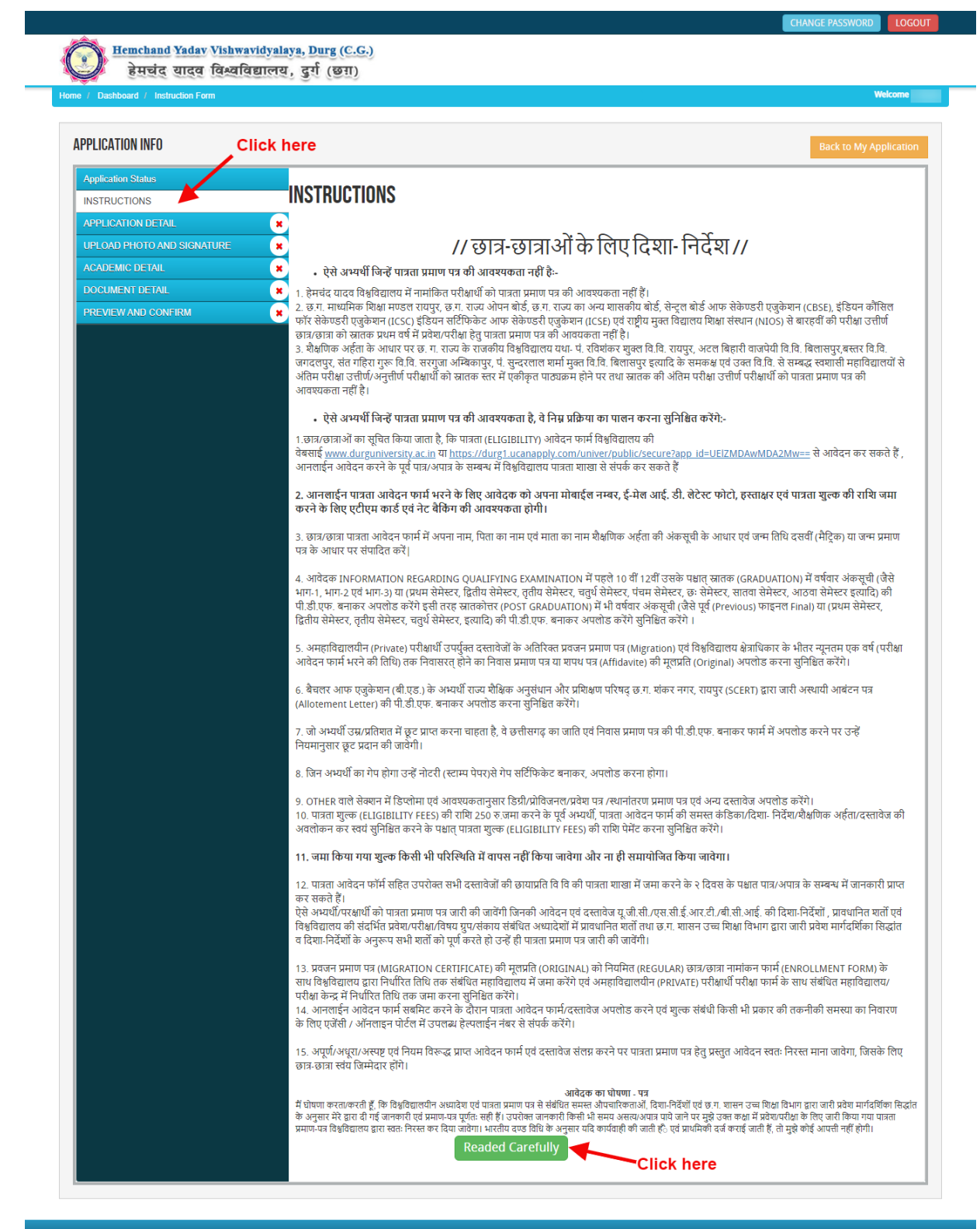

About Us | Terms & Conditions | Privacy Policy | Refund & Cancellation Policy | Contac

Copyright © 2021. All right reserved.

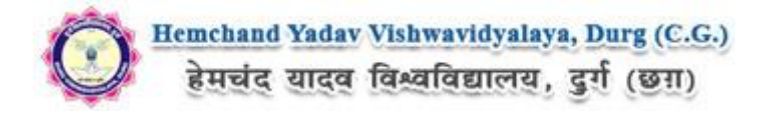

| Hemchand Yadav Vish                   | wavidyalaya, Durg (C.G.) |                               |                                                |                                                       |
|---------------------------------------|--------------------------|-------------------------------|------------------------------------------------|-------------------------------------------------------|
| हेमचंद यादव विश्व                     | विद्यालय, दुर्ग (छन्न)   |                               |                                                |                                                       |
| lome / Dashboard / Application Detail |                          |                               |                                                | Welcome                                               |
| APPLICATION INFO                      |                          |                               |                                                | Back to My Application                                |
| Application Status                    | APPLICANT DETAILS FOR    | R MASTER OF SCIENCE COMPUTER  | SCIENCE : HEMCHAND YADAV                       |                                                       |
| INSTRUCTIONS                          | $\bigcirc$               | Instruction Form Under        |                                                |                                                       |
| APPLICATION DETAIL                    |                          |                               |                                                |                                                       |
| ACADEMIC DETAIL                       | ×                        | Candidate Name:               | Mid Name                                       |                                                       |
| DOCUMENT DETAIL                       | *                        | Eathoric Name:                |                                                |                                                       |
| PREVIEW AND CONFIRM                   | ×                        | Fauler's Marile.              |                                                |                                                       |
|                                       |                          | Mother's Name:                |                                                |                                                       |
|                                       |                          | Category :*                   | OBC v                                          | ]                                                     |
|                                       |                          | Physically Challenged: *      | NO                                             | ]                                                     |
|                                       |                          | Date of Birth:                | 04 🗸 April 🗸                                   | 1995 🗸                                                |
|                                       |                          |                               | 26 years, 3 months, 25 days (as on 29-07-2021) |                                                       |
|                                       |                          | Gender:                       | MALE ~                                         |                                                       |
|                                       |                          | Nationality: *                | Indian 🗸                                       |                                                       |
|                                       |                          | Reliaion: *                   | Hindu 🗸                                        |                                                       |
|                                       | 6.4. ···                 | of Instruction (Dereview)     | English                                        | )                                                     |
|                                       | Medium                   | n Of Instruction(Persuing): * |                                                |                                                       |
|                                       |                          | Apply for YEAR/SEM: *         | 1st Year 🗸                                     |                                                       |
|                                       |                          | Student Type: *               | REGULAR                                        | ]                                                     |
|                                       | Do you want A            | Age/Percent Relaxation ? : *  | No                                             |                                                       |
|                                       |                          | Last Year Passout From ?:*    | 2019                                           |                                                       |
|                                       |                          |                               |                                                | )<br>(For <b>GAP CERTIFICATE</b> scan copy of related |
|                                       |                          | Are you GAP Student ? : *     | yes v                                          | document ready for upload)                            |
|                                       |                          | Subjects you want to take :   | Computer Science                               |                                                       |
|                                       |                          |                               |                                                |                                                       |
|                                       | PERMANENT ADDI           | RESS                          |                                                |                                                       |
|                                       |                          | Building/House No: *          | 98                                             |                                                       |
|                                       |                          | Landmark: *                   | Near Krishna mandi                             |                                                       |
|                                       |                          | City/Town/Village: *          |                                                |                                                       |
|                                       |                          | Post Office: *                |                                                |                                                       |
|                                       |                          | Stato: *                      | Chhattisearh                                   |                                                       |
|                                       |                          | Sidle. *                      |                                                | J                                                     |
|                                       |                          | District:*                    |                                                | J                                                     |
|                                       |                          | PIN:*                         | 492001                                         |                                                       |
|                                       | F                        | ather/Guardian Mobile No.:    |                                                |                                                       |
|                                       |                          | LandLine Phone :              | India                                          |                                                       |
|                                       |                          |                               |                                                | ,                                                     |
|                                       | CORRESPONDENCE           | E ADDRESS 📨 SAME AS PERM      | ANENT ADDRESS                                  |                                                       |
|                                       |                          | Building/House No: *          | 98                                             |                                                       |
|                                       |                          | l andmark: •                  | Near Krishna mandi                             |                                                       |
|                                       |                          | Early film.                   |                                                |                                                       |
|                                       |                          | City/Town/Village: *          |                                                |                                                       |
|                                       |                          | Post Office: *                |                                                |                                                       |
|                                       |                          | State: *                      | Chhattisgarh 🗸                                 |                                                       |
|                                       |                          | District.*                    |                                                |                                                       |
|                                       |                          |                               |                                                |                                                       |
|                                       |                          | PIN:*                         |                                                |                                                       |

Father/Guardian Mobile No.:

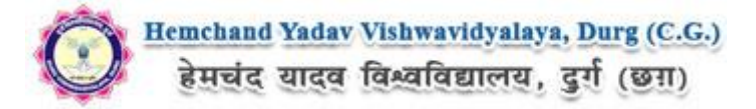

After filling Application Info you have to Upload scanned file of Photo and signature. The Process is as below.

#### Photo & Signature upload:

**Step 1:** To upload the image file of you scanned passport size colour photograph and signature, click the button 'Upload Photograph and Signature' button available on the left panel. On clicking, you will see the following screen:

(Your scanned passport photo should be within 3.5 x 4.5 cm in size, scanning resolution should be

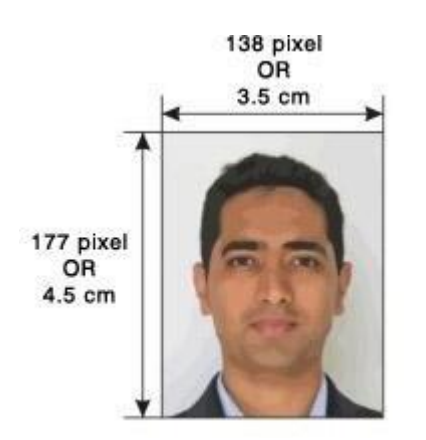

within 100 dpi & file size should be less than 100 KB.)

If you are facing any problem to upload your photo or rejected by the system then we are requested you to resize your photo as per the sample images shown here.

To Resize your scaned photo please follow the following steps:

1. Right click on the scaned photo file  $\rightarrow$  Open with  $\rightarrow$  Microsoft Office Picture Manager

Then look at the top menus, Click Picture → Resize
 Now look at the right pannel, Select the radio button
 Custom width x height, And write width = 138px, height = 177px. Then Click OK to complete.

4. If you are not able to do this properly, then you can

try 'Crop' feature for the 'Picture' menu

5. The save the file.

**Step 2:** Choose the image file (jpeg format; photo should be within 4.5 x 3.5 cm in size, scanning resolution should be within 100 dpi & file size not more than 100 kb) of your scanned passport size photograph and signature and click the button 'Upload Photo' and 'Upload two Signature' button given below the Box. After you have successfully uploaded the photograph and signature, you will see the following page:

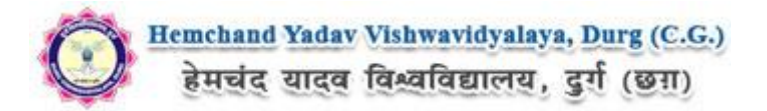

| APPLICATION INFO           |                                                                                                    | Back to My Application                                                                |
|----------------------------|----------------------------------------------------------------------------------------------------|---------------------------------------------------------------------------------------|
| Application Status         | PHOTO & SIGNATURE FOR BACHELOR OF ARTS :                                                                                              | CONTRACTOR CONTRACTOR CONTRACTOR                                                      |
| INSTRUCTIONS 🥑             | Course transmission                                                                                                    |                                                                                       |
| APPL CATEN DETAIL          | UPLOADED PHOTO                                                                                                    | UPLOADED SIGNATURE                                                                    |
| UFLOAD P-DTO AND SIGNATURE |                                                                                                    |                                                                                       |
| ACACEMIC DETAL             |                                                                                                    | 3 azinams                                                                             |
| DOCUMENTOFIAL              |                                                                                                    |                                                                                       |
| FREATEWAID CONFIRM         | Choose File No file chosen                                                                                                    | Choose File No file chosen                                                            |
|                            | (Pessport size colour photo 4.5 cm x 5.5 cm)<br>Note: Uploaded Image to be less than 100KE and only jpeg, jpg<br>formats are allowed. | Note: Uploaded Image to be less than 100KB and only joeg, jpg<br>formats are allowed. |
|                            | Upload Photo                                                                                                    | Upload Signature                                                                      |
|                            | Note: Please upload clear Photo. Signature must be on white<br>You can proceed forward only after uploading your photogra             | background using Black / Blue ink pen.<br>ph and signature.                           |
|                            |                                                                                                    | Click here                                                                            |

After filling up application click the '**Save and Proceed**' Button given at the bottom you have filled up all the required fields of the '**Educational Information**', here you add your passed educational details and Click on the '**Save**' button.

| / Dashboard / Academic Details |                                        |                                                                           |                                         |                                                    |                                       |                               |                                 | Welcom                                       |
|--------------------------------|----------------------------------------|---------------------------------------------------------------------------|-----------------------------------------|----------------------------------------------------|---------------------------------------|-------------------------------|---------------------------------|----------------------------------------------|
| PLICATION INFO                 |                                        |                                                                           |                                         |                                                    |                                       |                               |                                 |                                              |
| pplication Status              | ACADEMIC DETAILS                       | S FOR MASTER OF SCIENCE                                                   | COMPUTER SCIENCE                        | : HEMCHAND YADAV                                   |                                       |                               |                                 |                                              |
|                                | Note: Click here                       | to reload page.                                                           |                                         |                                                    |                                       |                               |                                 |                                              |
|                                |                                        |                                                                           | V (D )                                  | 61 IN 16 I                                         | <b>N</b> 10 1                         |                               | <b>T</b> . 111 1                |                                              |
|                                | Examination                            | Board / University<br>and Roll                                            | Year of Passing<br>/ Appearing          | School Name/College                                | Div/ Grade                            | Marks<br>Obtained.            | lotal Marks                     | Percentage                                   |
| OCUMENT DETAIL                 |                                        |                                                                           |                                         |                                                    |                                       |                               |                                 |                                              |
| REVIEW AND CONFIRM             |                                        | Chhatisgarh 🗸                                                             | 2011 🗸                                  |                                                    |                                       |                               |                                 |                                              |
|                                | (10+2) th std.                         | Chhatisgarh 🗸                                                             | 2013 🗸                                  |                                                    |                                       |                               |                                 |                                              |
|                                | Bachelor                               | Chhattisgark y                                                            | 2017                                    |                                                    |                                       |                               |                                 |                                              |
|                                | Degree                                 | Cinaciogun +                                                              | 2017                                    |                                                    |                                       |                               |                                 |                                              |
|                                | Post<br>Graduation                     | Select 🗸                                                                  | Select 🗸                                |                                                    |                                       |                               |                                 |                                              |
|                                | Any other If<br>Any                    | Select 🗸                                                                  | Select 🗸                                |                                                    |                                       |                               |                                 |                                              |
|                                |                                        |                                                                           |                                         |                                                    |                                       |                               |                                 |                                              |
|                                | Note:<br>1. Result Av                  | <b>vaited</b> : Board / Univers                                           | sity and School /                       | College Names are mar                              | ndatory.                              |                               |                                 |                                              |
|                                | 2. Candidat<br>University<br>not be re | es are instructed to rea<br><b>y (Eligibility)</b> will not be<br>funded. | ad the eligibility c<br>responsible for | riteria carefully from p<br>errors made by candida | rospectus before<br>ates in such case | applying to<br>s, and applica | any Course, H<br>ation fees pai | <b>emchand Yadav</b><br>d in such cases will |
|                                |                                        |                                                                           |                                         |                                                    |                                       |                               |                                 |                                              |

About Us | Terms & Conditions | Privacy Policy | Refund & Cancellation Policy | Conta

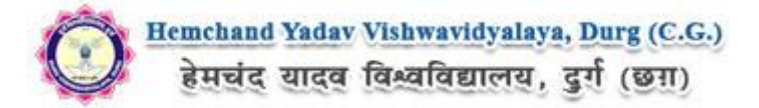

After filling up academic details Upload the Documents related to the Academic details and Click on 'Save & Continue' button, the screenshot as below.

| ome / Dashboard / Document Upload |                                              |               |                                        |                   | We                        | come ONKAR SA |
|-----------------------------------|----------------------------------------------|---------------|----------------------------------------|-------------------|---------------------------|---------------|
| PPLICATION INFO                   |                                              |               |                                        |                   | Back to                   | My Applicatio |
| Application Status                | DOCUMENT DETAILS FOR. MASTER OF SCIENC       | CE COMPUTER S | CIENCE : HEMCHAND YADAV                |                   |                           |               |
| INSTRUCTIONS                      |                                              | Holoodad      |                                        |                   | Marks Shoot / Cortificato |               |
| APPLICATION DETAIL                | Name of the Document                         | link          | Upload                                 | Туре              | No.                       |               |
| UPLOAD PHOTO AND SIGNATURE        | 10th std. (Marksheet / Grade Card)           |               | Choose File No file chosen             | Original 🗸        |                           | Upload        |
| ACADEMIC DETAIL                   | $\bigcirc$                                   |               |                                        | 0                 |                           |               |
| DOCUMENT DETAIL                   | (10+2) th std. (Marksheet / Grade            |               | Choose File No file chosen             | Original 🗸        |                           | Upload        |
| PREVIEW AND CONFIRM               | Cardy                                        |               |                                        |                   |                           |               |
|                                   | Provisional Degree Certificate               |               | Choose File No file chosen             | Original 🗸        |                           | Upload        |
|                                   | Last Year Admit Card/ T.C.                   |               | Choose File No file chosen             | Original 🗸        |                           | Upload        |
|                                   | Cast Certificate (OBC)                       |               | Choose File No file chosen             | Original 🗸        |                           | Upload        |
|                                   | Chhattisgarh Domicile                        |               | Choose File No file chosen             | Original 🗸        |                           | Upload        |
|                                   | Gap Certificate                              |               | Choose File No file chosen             | Original 🗸        |                           | Upload        |
|                                   | All Documents PDF                            |               | Choose File No file chosen             | Original 🗸        |                           | Upload        |
|                                   | Note:दिशा निर्देश में वर्णित कण्डिकानुसार उल | लेखित समस्त द | रस्तावेजों की पीडीएफ फाइल बना कर * All | Documents PDF "मे | í अपलोड करना अनिवार्य है  | Save & Procee |

Once the applicant completes filling up all the above mentioned stages of the Application Form, the complete Application Form will be opened. In case he/she wants to edit some details, he/she can do so by clicking the "**Back**<sup>"</sup> button. To confirm the details entered, the candidate has to check the box and click on the **'Confirm & Submit**' button. **Once confirmed, it cannot be edited further.** 

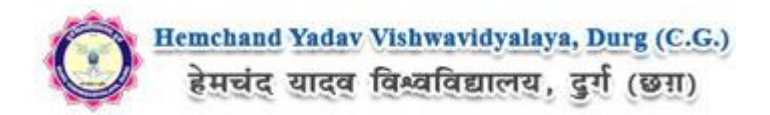

| <form><form><form><form><form><form><form><form><form><form><form><form><form></form></form></form></form></form></form></form></form></form></form></form></form></form>                                                                                                    | प्रति.<br>कुलसचिव,<br>हम्मचंद यादन निश्व                                                                                                    | <u>छि</u> हि<br>प                                                                                                    | chand Yad<br>মন্দ্র ব্যব<br>গবা (Eligibilit                                                                                                    | av Vishwavid<br>खु खिल्द्याखिल्ला<br>४) आवेदन फॉर्म सप्र                                                                                                    | ralaya, Durg (C<br>লয়, ব্রুর্গ (ভায<br>2021-22                                                                                                    | . <u>)</u><br>D                                                                                                    |                                                                                                    |  |
|----------------------------------------------------------------------------------------------------|----------------------------------------------------------------------------------------------------|----------------------------------------------------------------------------------------------------|----------------------------------------------------------------------------------------------------|----------------------------------------------------------------------------------------------------|----------------------------------------------------------------------------------------------------|----------------------------------------------------------------------------------------------------|----------------------------------------------------------------------------------------------------|--|
| <form><form><form><form><form><form><form><form><form><form><form><form><form></form></form></form></form></form></form></form></form></form></form></form></form></form>                                                                                                    | महोदय,<br>में हेमबंद<br>2021-22 में REGU                                                                                                    | यादव विश्वविद्यालय, दुर्ग से सम्बन<br>LAR परीक्षायी के रूप परीक्षा में !                                                                                                    | ध महाविद्यालय में<br>सम्मितित होना च                                                                                                    | वार्षिक / सेमेस्टर, कर<br>इला / चाइती हूँ । जिस                                                                                                    | f (Class)Master of 5<br>के लिए मेरी बेंक्षणिक अ                                                                                                    | cience Computer Science 1s<br>इसीर्ए निम्रानुसार है :-                                                                                                    | at Year Will                                                                                                   |  |
| <form><form><form><form><form><form><form><form><form><form><form></form></form></form></form></form></form></form></form></form></form></form>                                                                                                    | PERSONAL                                                                                                    | DETAILS                                                                                                    |                                                                                                    |                                                                                                    |                                                                                                    | Applicatio                                                                                                    | on No                                                                                                    |  |
| <form><form><form><form><form><form><form><form><form><form><form></form></form></form></form></form></form></form></form></form></form></form>                                                                                                    | 1 Full Name Of 1                                                                                                    | he Applicant :                                                                                                    |                                                                                                    |                                                                                                    |                                                                                                    |                                                                                                    |                                                                                                    |  |
| <form><form><form><form><form><form><form><form><form><form><form><form><form><form></form></form></form></form></form></form></form></form></form></form></form></form></form></form>                                                                                                    | 2 Father's Husba                                                                                                    | and's Name :                                                                                                    |                                                                                                    |                                                                                                    |                                                                                                    |                                                                                                    |                                                                                                    |  |
| <form><form><form><form><form><form><form><form><form><form><form></form></form></form></form></form></form></form></form></form></form></form>                                                                                                    | 4 Date of Birth :                                                                                                    |                                                                                                    | 0                                                                                                    | 4/ APRIL /1995                                                                                                    |                                                                                                    |                                                                                                    |                                                                                                    |  |
| <form><form><form><form><form><form><form><form><form><form><form></form></form></form></form></form></form></form></form></form></form></form>                                                                                                    | 6 Gender :<br>6 Category :                                                                                                    |                                                                                                    | N                                                                                                    | IALE<br>DBC ()                                                                                                    |                                                                                                    | and the second second                                                                                                    | _                                                                                                    |  |
| <form><form><form><form><form><form><form><form><form><form><form><form><form><form></form></form></form></form></form></form></form></form></form></form></form></form></form></form>                                                                                                    | 7 Contact No. :                                                                                                    |                                                                                                    | _                                                                                                    |                                                                                                    |                                                                                                    | N                                                                                                    |                                                                                                    |  |
| <form><form><form><form><form><form><form><form><form><form><form></form></form></form></form></form></form></form></form></form></form></form>                                                                                                    | 8 E-mail-ID :<br>9 Address For C                                                                                                    | ommunication :                                                                                                    | 9                                                                                                    | 8. NEAR KRISHN/                                                                                                    | MANDI, RAIPUR                                                                                                    | RAIPUR, RAIPUR, 492001.                                                                                                    |                                                                                                    |  |
| <form><form><form><form><form><form><form><form><form><form><form><form></form></form></form></form></form></form></form></form></form></form></form></form>                                                                                                    | 10 Permanent Ar                                                                                                    | Sdress :                                                                                                    | 9                                                                                                    | HHATTISGARH<br>8. NEAR KRISHN/                                                                                                    | MANDL. RAIPUR.                                                                                                    | RAIPUR, RAIPUR, 492001.                                                                                                    |                                                                                                    |  |
| <form><form><form><form><form><form><form><form><form><form></form></form></form></form></form></form></form></form></form></form>                                                                                                    | (With Pis Cade)                                                                                                    | sout from -                                                                                                    | 0                                                                                                    | HHATTISGARH                                                                                                    |                                                                                                    |                                                                                                    |                                                                                                    |  |
| <form><form><form><form><form><form><form><form></form></form></form></form></form></form></form></form>                                                                                                    | 12 Subjects you                                                                                                    | want to take :                                                                                                    |                                                                                                    |                                                                                                    |                                                                                                    |                                                                                                    |                                                                                                    |  |
| <form><form><form><form><form><form><form><form><form><form><form><form></form></form></form></form></form></form></form></form></form></form></form></form>                                                                                                    | INFORMATI                                                                                                    | ON REGARDING QU.                                                                                                    | ALIFYING                                                                                                    | EXAMINATION                                                                                                    | e .                                                                                                    |                                                                                                    |                                                                                                    |  |
| <form><form><form><form><form><form><form><form><form><form></form></form></form></form></form></form></form></form></form></form>                                                                                                    | Name of the Exa                                                                                                    | m Board/University                                                                                                    | Passing                                                                                                    | Roll Number                                                                                                    | Percentage/CGPA                                                                                                    | Subject Offered                                                                                                    | L                                                                                                    |  |
| <form><form><form><form><form><form><text><text><text><text><list-item><list-item><list-item><list-item><list-item><list-item><list-item><list-item><list-item><list-item><list-item><list-item><list-item><list-item><list-item><form></form></list-item></list-item></list-item></list-item></list-item></list-item></list-item></list-item></list-item></list-item></list-item></list-item></list-item></list-item></list-item></text></text></text></text></form></form></form></form></form></form>                                                                                                    | Turn sod.                                                                                                    | Secondary Education,<br>Rainur                                                                                                    | 2011                                                                                                    | 65                                                                                                    |                                                                                                    | 55                                                                                                    |                                                                                                    |  |
| <form><form><form><text><text><text><text><section-header><list-item><list-item><list-item><list-item><list-item><list-item><list-item><list-item><list-item><list-item><list-item><list-item><list-item><list-item><list-item><list-item><list-item><form></form></list-item></list-item></list-item></list-item></list-item></list-item></list-item></list-item></list-item></list-item></list-item></list-item></list-item></list-item></list-item></list-item></list-item></section-header></text></text></text></text></form></form></form>                                                                                                    | (10+2) th std.                                                                                                    | Chhatisgarh Board of                                                                                                    | 2013                                                                                                    | 65                                                                                                    | 1000                                                                                                    | 65                                                                                                    |                                                                                                    |  |
| <form><form><form><text><text><text><section-header><section-header><section-header><list-item><list-item><list-item><list-item><list-item><list-item><list-item><list-item><list-item><list-item><list-item><list-item><list-item><list-item><list-item><list-item><list-item><list-item><list-item><list-item><list-item><list-item><list-item></list-item></list-item></list-item></list-item></list-item></list-item></list-item></list-item></list-item></list-item></list-item></list-item></list-item></list-item></list-item></list-item></list-item></list-item></list-item></list-item></list-item></list-item></list-item></section-header></section-header></section-header></text></text></text></form></form></form>                                                                                                    | Bachelor Degree                                                                                                    | Chhattisgarh Swami<br>Vivekanad Technical                                                                                                    | 2017                                                                                                    | 63                                                                                                    |                                                                                                    | 80                                                                                                    |                                                                                                    |  |
| <form><form><form><text><text><text><section-header><list-item><section-header><section-header><list-item><list-item><list-item><list-item><list-item><list-item><list-item><list-item><list-item><list-item><list-item><list-item><list-item><list-item><list-item></list-item></list-item></list-item></list-item></list-item></list-item></list-item></list-item></list-item></list-item></list-item></list-item></list-item></list-item></list-item></section-header></section-header></list-item></section-header></text></text></text></form></form></form>                                                                                                    |                                                                                                    | Universty,<br>Chhattisgarh                                                                                                    |                                                                                                    |                                                                                                    |                                                                                                    |                                                                                                    |                                                                                                    |  |
| <form><section-header><section-header><list-item><list-item></list-item></list-item></section-header></section-header></form>                                                                                                    | जारी प्रवेश मार्गवर्शिव<br>पात्रता आवेदन पत्र / 1<br>नहीं किया आवेगा।<br>उपरोक्त जानकारी वि<br>अनुसार यदि कार्यवाई                                                                                                    | ग सिद्धांत के अनुसार मेरे द्वारा दी<br>स्माण पत्र निवस का पालन न कर<br>स्त्री भी समय असला अपन याप र<br>ते की जाती हे एवं प्राथमिकी दर्ज़ व                                                                                                    | गई समस्त जानन<br>ने से वि. वि. द्वारा<br>जाने पर मेरी पाडर<br>इन्दाई जाती है. तो                                                                                                    | हारी एवं प्रमाण-पत्र पूर<br>पात्रता प्रमाण पत्र जारी<br>रा प्रमाण-पत्र विश्वविद्या<br>सुझे कोई आपत्ती नहीं                                                                                                    | तिः सही है पूर्व उम्हा करू<br>नहीं किंग्य जाता है तो पि<br>तथ द्वारा स्वतः निरस्त क<br>होनी ।                                                                                                    | त / संकाय के लिए पाक्सा रखता हूँ.<br>रुसी भी स्थिति में खुल्क वापस या 1<br>र दिया जावेगा साथ ही भारतीय देर                                                                                                    | ियवि मेरा<br>सम्पर्धाकित<br>इ.विचि के                                                                          |  |
| <text><list-item><list-item></list-item></list-item></text>                                                                                                    | বিনাঞ                                                                                                    |                                                                                                    |                                                                                                    |                                                                                                    |                                                                                                    | 1000                                                                                                    |                                                                                                    |  |
| <list-item><list-item><list-item><list-item><list-item><list-item><list-item><list-item><list-item><list-item></list-item></list-item></list-item></list-item></list-item></list-item></list-item></list-item></list-item></list-item>                                                                                                    | <ul> <li>एस अपमान ।<br/>उपराय जाने के सुर<br/>वेस्पर के प्रयास के प्रयास<br/>वस्या करने के लिए प्र<br/>वस्या करने के लिए प्र<br/>वस्या करने के लिए प्र<br/>वस्या करने के लिए प्र<br/>वस्या करने के लिए प्र<br/>वस्या करने के लिए प्र<br/>वस्या करने के लिए प्र<br/>वस्या करने के लिए प्र<br/>वस्या के लगार ।</li> </ul> 4. अवैदास मान्य के लगार । (वीस आवेसर प्राप्ती<br>(अवित्य आवेसर प्राप्ती<br>(Alcoement Letter | भन्द प्राप्तक प्राप्तमा पत्र वा आता हि<br>कि किया आता है, कि पासन ()<br>कि किया आता है, कि पासन ()<br>कि किया आता है, कि पासन ()<br>कि प्राप्त के प्राप्त के जिसक<br>दरीपरा करने प्राप्त के प्राप्त के जिसक<br>पर नेपालिक को<br>करने किस्ट, इसी किसिस्ट, स्थित की<br>किस्ट, इसी किसिस्ट, स्थित किस्ट, स्थान<br>के अपना के प्राप्त के प्राप्त के प्राप्त का<br>का का कर करने के प्राप्त का<br>का का कर करने के प्राप्त का<br>का का कर करने के प्राप्त का<br>का का कर करने के प्राप्त का<br>का का कर करने के प्राप्त का<br>का का कर करने के प्राप्त का<br>का का करने के प्राप्त का का का का<br>का का करने के प्राप्त का का का का का<br>का का का का का का का का का का<br>का की की की की का का का का का का | (UGBELLTY) अ<br>(UGBELLTY) अ<br>(UGBELLTY) अ<br>(UGBELLTY)<br>अ<br>विद्वा के अस्ति<br>आवस्यकता हो<br>का नाम एवं मात<br>आवस्यकता हो<br>का नाम एवं मात<br>(UTY)NG EXAA<br>तीय केअस्ट, रहाति<br>के सिंग्रेस्ट, रहाति<br>के सिंग्रेस्ट, रहाति<br>के सिंग्रेस्ट, रहाति<br>के सिंग्रेस्ट, रहाति<br>के सिंग्रेस्ट, रहाति<br>के सिंग्रेस्ट, रहाति<br>के सिंग्रेस्ट, रहाति<br>के सिंग्रेस्ट, रहाति<br>के सिंग्रेस्ट, रहाति<br>के सिंग्रेस्ट, रहाति<br>के सिंग्रेस्ट, रहाति<br>के सिंग्रेस्ट, रहाति | धः आक्रमा का प्रस्तुत<br>संदन्त कार्म विकृषियाः<br>जाप्यालेक्ष्याः प्रकृषियाः<br>जाप्यालेक्ष्याः प्रकृषित<br>का व्याप्त से प्रवेशक व<br>साधकाणिक में पहले न<br>साधकाणिक संदूर्ध से<br>एक प्रकृष संवाधका प्रात<br>हे प्रवेशका प्रात्म व<br>का प्रकृष संवाधका प्रात्म<br>का प्रकृष संवाधका प्रात्म<br>का प्रकृष संवाधका प्रात्म<br>का प्रकृष संवाधका प्रात्म<br>का प्रकृष संवाधका प्रात्म<br>का प्रात्म संवाधका प्रात्म का | करना गुनावत करना:<br>य जी<br>रास करते हैं<br>हैंस की अंकस्पूरी के आ<br>हैंस की अंकस्पूरी के आ<br>कर की अंकस्पूरी के आ<br>कर की अंकस्पूरी के आ<br>कर की अंकस्पूरी के आ<br>कर की अंकस्पूरी के आ<br>कर की अंकस्पूरी के आ<br>कर की अंकस्पूरी के आ<br>आपना की अंकस्पूरी के आ<br>आपना की अंकस्पूरी की आ<br>का की सुरावति (<br>क का सामय का स. सामय | -<br>CARATINATION (Construction of a setting of the<br>Ich, grammer of any and the construction<br>(character) (character) (character)<br>(character) (character) (character)<br>(character) (character) (character)<br>(character) (character) (character)<br>(character) (character) (character)<br>(character) (character) (character)<br>(character) (character) (character) (character)<br>(character) (character) (character) (character) (character)<br>(character) (character) | ार सकते हैं ,<br>बी राखि<br>या जन्म<br>विप्र अंकयूची<br>वेस्तर<br>रकव9 या<br>दक वर्ष<br>त जरंग।<br>वास्टन पत्र |  |
| <text><text><list-item><list-item><list-item><list-item><list-item><list-item><list-item><list-item></list-item></list-item></list-item></list-item></list-item></list-item></list-item></list-item></text></text>                                                                                                    | <ol> <li>जो अभ्यर्थी उस्र/प्रा<br/>नियमानुसार छूट प्रदा</li> <li>किन अभ्यर्थी का गे</li> </ol>                                                                                                    | तेशत में छुट प्राप्त करना चाहता है<br>न की जावेगी।<br>य होगा उन्हें नोटरी (स्टाम्प पेपर)बं                                                                                                    | ९. वे छत्तीसगढ़ क<br>से गेष सर्टिकिकेट                                                                                                    | ग जाति एवं निवास प्रम<br>बनाकर, अपलोठ कर                                                                                                    | ण पत्र की पी.श्री.एफ. क<br>ना होगा।                                                                                                    | नःकर कार्म में अपसोठ करने पर :                                                                                                    | তৰ্ব                                                                                                    |  |
| <ul> <li>1. cut like une uper lefel thi difficultà it que applie de service de cut de la cut de la cut de</li></ul> | 9. OTHER বালী জैৰ<br>10. খামনা ম্যুন্ফ (ILL<br>বজান্যত্ৰ কী প্ৰবাজক                                                                                                    | धन में डिप्लोमा एवं आवश्यकतान्<br>अप्राक्षाताप FEEs) की राषि 21<br>न कर स्वयं सुनिष्ठित करने के पश                                                                                                    | पुसार डिसी(प्रोकिन<br>10 क जमा करने ।<br>सन् पालस शुल्क ।                                                                                                    | ानरा/प्रवेश पत्र /स्थानीत<br>हे पूर्व अध्यर्थी, पाला<br>(ELIGIBILITY FEE)                                                                                                    | रण प्रमाण पत्र एर्व अन्य<br>आवेदन फार्म की समसा<br>६) की राशि पेमेंट करना                                                                                                    | दस्तावेज अपलोड करेंगे।<br>कंडिकादियाः निर्देश/वैक्षणिक अ<br>धुनिहित करेंगे।                                                                                                    | wfatv                                                                                                    |  |
| 1.2 Les mais varié d'utile units en la cambia d'a lipuradi di te d'a tam unit à la san unit à la fan d'a di a di di la cit d'a di a di di la cit d'a cit d'a di a di di la cit d'a di a di di la cit d'a di a di di la cit d'a di a di di la cit d'a di a di di la cit d'a di a di di la cit d'a di a di di la cit d'a di a di di la cit d'a di a di di la cit d'a di la cit di la cit di di la cit di la cit di di la cit di la cit di di la cit di la             | ११. जमा किया गया                                                                                                    | मुल्क किसी भी परिस्थिति में व                                                                                                    | ापस नहीं किया                                                                                                    | जावेगा और ना ही स                                                                                                    | मायोजित किया जावेगा                                                                                                    | 1                                                                                                    |                                                                                                    |  |
| 1.3 Series ment of Association (CERTIFICATE) and SymBid (CROBANAL) and Table (SEG). And Series met and CEROLLIARTY (CERTIFICATE) and Series and Series and Series (SEG). And Series and Series and              | 12. पात्रता आवेदन प<br>प्राप्त कर सकते हैं।<br>ऐसे अभयधींपरक्षधी<br>एवं विश्वविद्यालय की न<br>सिद्धांत व दिशा-निर्देष                                                                                                    | 12. फाता लोटल भोंने वहित प्रणोशा फोर सकोटों से क्रायदीत दि तो परता सराज़ में प्रत्म करने के र दिशत के पहला एक अपस के जक्षय में वलकारी<br>प्रारण उन मालते हैं।<br>को अध्योगराश्वार्थी के प्राराण आपका पत्र कहीं को सालेने किसने अनेवल एवं प्रत्योगत पूर्वी के प्रारा ते तो से आ दी<br>पहले प्रतिदार्थी के प्रत्योगत क्रायता के प्रत्य के प्रत्य के प्रत्य के प्रत्य के प्रत्य के प्रत्य के प्रति दियेता<br>प्रति के प्रति के प्रत्य के प्रत्योगत क्रायता के प्रत्य के प्रत्य के प्रत्य के प्रत्य के प्रत्य के प्रति के प्रत                                                                                                    |                                                                                                    |                                                                                                    |                                                                                                    |                                                                                                    |                                                                                                    |  |
| 1.5. «អូហ៊ុសសូម សុខក្ម ទៅ កែង កើមខ្មែរ រដ្ឋមាន មានថ្ងៃទេ មានថ្មី ទេ ខេមានថា ម៉ា មានថា រដេយា រដេយា ខេ ខ្មុំ រដ្ឋមន្ត្រា សង្កើដទ មាន កើមទេ ហេ ដាន់ហុ ដែល ដែប រដែយ រដែយ រដែយ រដែយ រដែយ រដែយ រដែយ រដែយ                                                                                                    | <ol> <li>प्रयजन प्रमाज पर<br/>FORM) के साथ विश्व<br/>महाविद्यालय/परीक्षा वे<br/>14. आगलाईन आवेद</li> </ol>                                                                                                    | (MIGRATION CERTIFICAT<br>विद्यालय द्वारा निर्धारित किंधि तक<br>ल्ड में निर्धारित किंधि तक जना क<br>न फार्म सबमिट करने के दौरान र<br>ताडून पोर्टल में उपलब्ध हेल्पलाई-                                                                                                    | E) की मूलप्रति ((<br>संबंधित महाविद्य<br>ररना सुनिधित करें<br>रात्रता आवेदन का<br>र नंबर से संग्रकी व                                                                                                    | DRIGINAL) को निर्या<br>रलय में जमा करेंगे पूर्व<br>(गे)<br>(में/दस्तावेज अपतीष्ठ ।<br>हरेंगे)                                                                                                    | मेत (REGULAR) काव<br>अनहाविद्यातचीन (लग)<br>गरने एवं म्युत्क शंबंधी वि                                                                                                    | खाज नामांकन कार्म (ENROLLN<br>(ATE) परीक्षाचीं परीक्षा कार्म के स<br>(सी भी प्रकार की तकनीकी समस्य                                                                                                    | MENT<br>राथ शंत्रीयित<br>या का मित्रारण                                                                        |  |
| र पंचाल सारफल है कि निर्माहलाई कर साथ रहे था साथ साथ पर से सीमा साल और साथ में साथ मिला है। कि साथ साथ साथ कि क<br>कि सीम के सुराज हो कहा कि सालन हो साल कर साथ की हो। आत्रेल साली कि साथ साथ साथ साथ का साथ कि साथ कि साथ कि साथ<br>साल सारफ से निर्माहला हम कहा लिस का दिय और साथ कि कि मुलार दी कार्यवाई में आते हैं, तो प्रायंत्री इस साथ कि साथ<br>साल सारफ से निर्माहला हम कहा लिस का दिय और साथ कि कि मुलार दी कार्यवाई में आते हैं, तो प्रायंत्री इस साथ के साथ                                                                                                    | क म्लाइ एउम्सा / आन्म                                                                                                    |                                                                                                    | ल फार्म एवं दस्ता                                                                                                    | वेज संलग्न करने पर प                                                                                                    | त्रता प्रमाण पत्र हेतु प्रस्तु।                                                                                                    | त आवेदन स्वतः निरस्त माना आवेग                                                                                                    | गा, जिल्लोह                                                                                                    |  |
| Reference and a second second s                                                                                                    | क साथ एकसा / आभा<br>१५. अपूर्णा अपूरा/अस<br>सिर, छात्र-कात्रा स्वेय                                                                                                    | न्ष्ट्र एवं नियम विरुद्ध प्राप्त आवेद<br>जिम्मेदार होंगे।                                                                                                    |                                                                                                    | आवेदक का भोषणा - पा                                                                                                    |                                                                                                    |                                                                                                    |                                                                                                    |  |
| A TIOLO                                                                                                    | क लिए एकसो / अभा<br>१५. अपूर्ण अपूरा अस<br>सिर छात्र-काना स्वेय<br>में पीचमा करकाकरती हू<br>बिह्तांत के अनुबार के ब्रु<br>पास्ता प्रसार-यस विश्वविद                                                                                                    | बङ्ग एवं निवम विरूद्ध प्राप्त आवेद<br>जिम्मेदार होंगे।<br>कि विश्वविद्यालयीन अध्ययेचा एवं पाठ<br>का वी गई जानकी एवं समार- बच कृते<br>रालय द्वारा स्टान निरस्त कर दिया जावेन                                                                                                    | ন মনল যে ন না নাৰা<br>ক বহা হঁ। এখনাৰল<br>গা। মাংনাঁদ ৱন্দ্ৰ বি                                                                                                    | आवेदक का भोषणा - पा<br>पित सनमा औपचानिकतः<br>जनकारी मिल्ली भे काम<br>पि के अनुसार परि कार्यत                                                                                                    | में, दिसा-निर्देशों वर्ष छ न, स<br>असल्प अपात करे जाने पर<br>ही मी जाती हैं- एर्ग प्राथमिव                                                                                                    | गमन उक्त फिक्ष क्रिभन द्वारा करी प्रवेश<br>मुझे उक्त कराई संवीधानरीक्ष के लिए 1<br>में दर्ज कराई जाती हैं, तो मुझे कोई आप                                                                                                    | त सर्गदर्शिका<br>जाती किंग्स गया<br>स्त्री नहीं होगी।                                                          |  |

For the other subject system will go for **Applicant Form View** page. Here you can check all information which you have entered in your application process. If everything is ok then click the button **I CONFIRM THE ABOVE** & Click **'Confirm & Submit'** button.

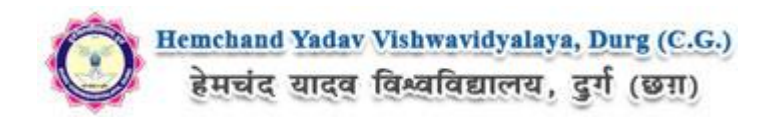

|                                                                                                    | CO Head                                                                                                    | hand Ye                                                                                                    | day Vishwayidy                                                                                                    | alaya, Durg (C                                                                                                    | .G.)                                                                                                    |                                                                                                    |
|----------------------------------------------------------------------------------------------------|----------------------------------------------------------------------------------------------------|----------------------------------------------------------------------------------------------------|----------------------------------------------------------------------------------------------------|----------------------------------------------------------------------------------------------------|----------------------------------------------------------------------------------------------------|----------------------------------------------------------------------------------------------------|
| प्रति.<br>कुरासचित,<br>इम्पचंद पादन विश्ववि                                                                                                    | था<br>सालप, हुर्न (स.ग.)                                                                                                    | रचत या<br>आ (tige                                                                                                    | ल्ला जन्मवाय छात                                                                                                    | 14.51 (81<br>11142                                                                                                    | 9                                                                                                    |                                                                                                    |
| महोदय,<br>में हेमचंद्र व<br>2021-22 में REDUX,                                                                                                    | गरत विश्वविद्यालय, पूर्ण से प्रमास<br>४२ परीक्षाची के रूप परीक्षा में र                                                                                                    | । म्हानिदात्ताः<br>स्थितित होन                                                                                                    | में वर्षितः / क्रेनेकर, कक्ष<br>चहरा / चहरी हूँ । हिस्से                                                                                                    | । Class Master of 5<br>इ. दिए मेरी सैक्षणिय अ                                                                                                    | cience Computer<br>हारीए मिछानुसार है                                                                                                    | Science 1st Year 87                                                                                                    |
| PERSONAL                                                                                                    | DETAILS                                                                                                    |                                                                                                    |                                                                                                    | Appli                                                                                                    | cation No E                                                                                                    | LITS809656144                                                                                                    |
| 1 Full Name Of Th                                                                                                    | e Applicant :                                                                                                    |                                                                                                    |                                                                                                    |                                                                                                    |                                                                                                    |                                                                                                    |
| 3 Mother's Name                                                                                                    | 0                                                                                                    |                                                                                                    |                                                                                                    |                                                                                                    |                                                                                                    |                                                                                                    |
| 4 Date of Birth :<br>5 Gender :                                                                                                    |                                                                                                    |                                                                                                    | 04/ APRIL 11995                                                                                                    |                                                                                                    | - V                                                                                                    |                                                                                                    |
| 6 Category :                                                                                                    |                                                                                                    |                                                                                                    | cec ()                                                                                                    |                                                                                                    | Aline                                                                                                    |                                                                                                    |
| 7 Contact No. :<br>8 E-mail-IO ;                                                                                                    |                                                                                                    |                                                                                                    |                                                                                                    |                                                                                                    | Cutoma                                                                                                    |                                                                                                    |
| 9 Address For Co                                                                                                    | mmunication :                                                                                                    |                                                                                                    | 16. NEAR KRISHNA<br>CHNATTISGARH                                                                                                    | MANDL . RAIPUR                                                                                                    | RAFUR RAFU                                                                                                    | 8, 492001,                                                                                                    |
| 10 Permanent Ada                                                                                                    | iress :                                                                                                    |                                                                                                    | 98, NEAR KRISHNA<br>CHHATTISGARH                                                                                                    | MANOL, RAIPUR                                                                                                    | RAPUR RAPU                                                                                                    | R, 492001.                                                                                                    |
| 11 Last Year Pass                                                                                                    | out from :                                                                                                    |                                                                                                    | 2019                                                                                                    |                                                                                                    |                                                                                                    |                                                                                                    |
| 12 Subjects you v                                                                                                    | IN REGARDING OU                                                                                                    |                                                                                                    | EVAMINATION                                                                                                    |                                                                                                    |                                                                                                    |                                                                                                    |
| Name of the Exam                                                                                                    | Narre of                                                                                                    | Year of                                                                                                    | Rol Number                                                                                                    | PercentagerCOPA                                                                                                    | 5-021                                                                                                    | et Offered.                                                                                                    |
| 1001 582                                                                                                    | Childisgarh Board of                                                                                                    | 2011                                                                                                    | 65                                                                                                    |                                                                                                    |                                                                                                    | 85                                                                                                    |
|                                                                                                    | secondary Education,<br>Raipur                                                                                                    |                                                                                                    |                                                                                                    |                                                                                                    |                                                                                                    |                                                                                                    |
| (10+2) TI 582                                                                                                    | Secondary Education,                                                                                                    | 2013                                                                                                    | 65                                                                                                    | -                                                                                                    |                                                                                                    | 60                                                                                                    |
| Bachekor Degree                                                                                                    | Chhattisgarh Swarri<br>Vivekanad Technical<br>University.                                                                                                    | 2017                                                                                                    | 63                                                                                                    | - 100                                                                                                    |                                                                                                    | 80                                                                                                    |
| Post Graduation                                                                                                    |                                                                                                    |                                                                                                    |                                                                                                    |                                                                                                    |                                                                                                    |                                                                                                    |
| में प्रेषण वरते.करने<br>करी प्रवेण मार्टदर्शिक<br>पास्त अवेदन पव.) प्र<br>नहीं किंपा करेगा।<br>उपरोक्त कानकारी किं-<br>अनुसार प्रदि सार्वणती                                                                                                    | हुं की विश्वविद्यालय आधारेख /<br>सिद्धांत के अनुसार मेरे द्वारा थे<br>सारा पर सिदम का प्रालंत न करने<br>ही भी समय अनगर अच्छा पाए व<br>की पाली है एन प्रश्वमित्वी दर्ज व                                                                                                    | गवत प्रमाण<br>गई रूमका ज<br>। से दि. दि. द्व<br>ाने पर मेरी प<br>गई जाती है.                                                                                                    | यत से सम्बद्धीयत समस्त औ<br>लकारी एवं प्रमाण पत जारी<br>ताता प्रमाण म्या विश्वविद्यात<br>तो मुझे वर्षेद्ध आपती नहीं।                                                                                                    | त्वारिकतः भी । दिसा नि<br>७ सही है एवं उका कक<br>नहीं किया जात है तो नि<br>य द्वारा स्वरू निरमा क<br>होगी ।                                                                                                    | देखी एवं छ न्य साम<br>17 जंगमध्य के लिए प<br>मती भी स्थिति में मुस्<br>1 दिया कार्यना साथ 1                                                                                                    | उन उच्च विश्व दिभाग द्वारा<br>उत्तर रखना हूँ धाँदे मेन<br>क पारण वा शावादेखित<br>ही भागलेच देह लिपि से                                                                                                    |
| বিনাজ                                                                                                    |                                                                                                    |                                                                                                    |                                                                                                    |                                                                                                    |                                                                                                    | atting-                                                                                                    |
| <ol> <li>हेम्मबंद पाडन विश्वमिं</li> <li>इ. इ. ग. माध्यमिक विश्व<br/>भौतित भाँर सेमेगवारी<br/>पर्दाक्ष उत्तीर्ग कारणवार</li> <li>हेभ्रुतिक अर्तुत के<br/>बगवतायुर, संत गतित<br/>माहतिहालये से अत्रिय<br/>प्रमाल पत की अत्राप्ता</li> </ol>                                                                                                    | क्षणा में प्रमाधित परिवर्शों को<br>al माराज वयपुर, क न राज्य में<br>एक्ट्रिका (CCC) द्वीदिक की<br>रा को कारक प्रथम की में प्रायं<br>कोधर पर क्ष. न राज्य में राज्य<br>दूर्ज ती ती, करपूर्व मेंकिसपुर,<br>परीक जावेचे अनुसीवें परीक्षणी<br>राज नहीं है।                                                                                                    | पाला प्रमान<br>पम बीर्त, उ<br>क्रिकेट अफ<br>राँचा हेतु पा<br>प हिश्वविद्यान<br>य कुदरला<br>जो खलत व                                                                                                    | है-<br>पत की सामयकत जुड़ी<br>१ राज्य का अन्य मुझसी<br>वेकेवडरी पुतुकेवन (CS)<br>डा स्मार पर की आपक<br>पर पर) रीजिकर पुक<br>कर्म मुख्य दिनि, किताल<br>हर में दर्कापुरु प्रमुखकर।                                                                                                    | है।<br>2 सीउं, सेन्द्रत सेउं अप<br>2) पर्ग लहींच मुझ्ल मिछ<br>ता नहीं है।<br>10 मि रायपुर, अरल 1<br>हर द्वारादि के सामका प<br>होने पर तराज स्वरतक की                                                                                                    | । सेवेग्ट्रारी प्रमुखेन<br>तथ विश्वा लेखन ()<br>बहारी वाजपंथी वि. वि<br>व कक्ष कि कि के क<br>अंत्रिम परीक्ष उन्हेंने                                                                                                    | न (CBSE), इंटियम<br>ACSI से कारहरी भी<br>1 विकासपुर करता दि दि<br>बद्ध सरवानी<br>'पर्यकार्र को प्रायस                                                                                                    |
|                                                                                                    | प्रभाव के स्वार्थक आधार के स्वार्थक के स्वार्थक<br>स्वार्थक के स्वार्थक के स्वार्थक क<br>स्वार्थक के स्वार्थक के स्वार्थक क्वार्थक के स्वार्थक के स्वार्थक के स्वार्थक के स्वार्थक के स्वार्थक के स्वार्थक के स्वार्थक के स्वार्थक के स्वार्थक के स्वार्थक के स्वार्थक के स्वार्थक के स्वार्थक के स्वार्थक के स्वार्थक के स्वार्थक के स्वार्थक के स्वार्थक के स्वार्थक के स्वार्थक के स्वार्थक के स                                                                                                    | प्रथम प्रथम<br>स्वय प्रथम<br>किस्ट मेक<br>किस्ट मेक<br>किस्ट मेक<br>के सरक र<br>र<br>स्वयक्ता है, वै,<br>द<br>स्वयक्ता है, वै,<br>द<br>स्वयक्ता है,<br>द<br>स्वयक्ता है,<br>द<br>स्वयक्ता है,<br>द<br>स्वयक्ता<br>के सरक र<br>स्वयक्ता<br>के सरक र<br>स्वयक्ता<br>के सरक र<br>स्वयक्ता<br>के सरक र<br>स्वयक्ता<br>के सरक र<br>स्वयक्ता<br>के सरक र<br>स्वयक्ता<br>के सरक र<br>स्वयक्ता<br>के स्वयक्ता<br>के स्वयक का स्वयक्ता<br>के स्वयक्ता<br>के स्वयक्ता<br>का स्वयक्ता<br>का स्वयक्ता<br>के स्वयक्ता<br>का स्वयक्ता<br>का स्वयका<br>का स्वयका<br>का स्वयकाता<br>का स्वयकाता<br>का स्वयका<br>का स्वयका<br>का का का का का का का का का का का का का<br>का का का का का का का का का का का का का क                                                                                                    | 6-<br>то или литиона на при<br>пака на на трани при<br>пака на на трани при<br>пака на при на при<br>пака на при на при<br>пака на при на при<br>пака на при на при<br>пака на при на при<br>пака на при на при<br>пака на при на при<br>на при на при<br>пака на при на при<br>на при на при<br>пака на при на при<br>на при на при на при<br>при на при на при<br>при на при на при<br>при на при на при<br>при на при на при<br>при на при на при<br>на при на при<br>на при на при на при<br>на при на при на при на при<br>на при на при на при | है।<br>बाई जेलूल केई आप<br>हा रहाई हुए का कि<br>राज रहाँ है।<br>हा रहाई का कास्त्र के<br>करना मुनिबिक करेंगे,<br>पा मी<br>करना मुनिबिक करेंगे,<br>पा मी<br>करना मुनिबिक करेंगे,<br>पा मी<br>करने मुनिबिक करेंगे,<br>पा मी<br>करने मुनिबिक करेंगे,<br>पा मी<br>कर्म में क्रि. के स्ट्रेस करें<br>कर की रेज करें<br>कर की स्ट्रेस करें<br>कर की स्ट्रेस करें<br>कर की स्ट्रेस करें<br>कर की स्ट्रेस करने<br>कर की मांग करें<br>कर की स्ट्रेस कर कर<br>कर कर की स्ट्रेस कर<br>कर कर कर कर कर<br>कर कर कर कर<br>कर कर कर कर<br>कर कर कर कर<br>कर कर कर कर<br>कर कर कर कर<br>कर कर कर कर<br>कर कर कर कर कर<br>कर कर कर कर<br>कर कर कर कर कर कर<br>कर कर कर कर कर कर<br>कर कर कर कर कर कर<br>कर कर कर कर कर कर कर कर<br>कर कर कर कर कर कर कर कर कर कर कर कर कर क                                                                                                    | व केवेजाइती, प्रमुक्तिमा<br>साथ विश्वम संस्थान । म<br>केव्राती कार्य सिंह में<br>केव्राती कार्य सिंह में<br>केव्राती केव्राति केव्रा केव्रा केव्रा<br>से प्रमुद्ध करना केव्रि<br>साथ पूर्व करना किवि क्<br>साथ पूर्व करना किवि क्<br>साथ पूर्व करना किवि<br>केव्रा प्रदान केव्रा<br>साथ प्रमुद्ध करना केव्रा<br>साथ प्रमुद्ध करना केव्रा<br>साथ प्रमुद्ध करना केव्रा<br>साथ प्रमाण कार्य<br>साथ प्रमाण कार्य                                                                                                    | र (2002) ही राज्य<br>(2002) ही राज्य<br>बद्ध स्वरती<br>(प्रेश्वेसी की प्रदान<br>से आदिए का क्यां की है<br>(2009) की की प्रदान<br>से आदिए का क्यां<br>से आदिए का क्यां<br>से आदिए का क्यां<br>से आदिए का क्यां<br>तर अपना में कि क्यां<br>तर अपना में कि                                                                                                    |
|                                                                                                    | We are seen and the second second sec | प्रथम अन्यत<br>प्रथम अन्यत<br>किंग्रेट भक्त<br>किंग्रेट भक्त<br>किंग्रेट भक्त<br>की अदिक दि प्रथम<br>की अदिक की<br>अदिक की<br>किंग्रेट की<br>किंग्रेट की<br>कि                                                                                                    | - के साराव्याप्रकार नहीं।<br>ताय या कर अवस्थाप्रकार के साराव्या के साराव्या के सारां क्यां के सारां क                                                                                                    | है।<br>वहाँ केपूल कहें अप क<br>वहाँ के प्रारं कुछ का का कि<br>जा रही है।<br>हा राजरी के सालक व<br>के प्रारं के प्रारं का का का<br>करन पुलिसिक करेंगे.<br>बात का कि सालक व<br>का कि का कि का कि का कि<br>का कहा की की कार का<br>का कि का कि का कि का कि<br>का की का का कि की कार का<br>का की का कि की कार का<br>का की की की एक क<br>का की की की एक क                                                                                                    | व विकारती एवुवेम्प्<br>मार्थ विका अवस्थी को सिंह<br>से प्राप्त कि सिंह से मार<br>से प्राप्त कि सिंह से मार<br>असिम परीक्ष उपरित<br>असिम परीक्ष उपरित<br>का पूर्व क्या विकि क<br>का पूर्व क्या विकि क<br>का प्राप्त का कि कि का<br>का प्राप्त का कि कि का<br>का प्राप्त का कि का<br>का प्राप्त का कि का<br>का प्राप्त का का<br>का प्राप्त का का<br>का प्राप्त का का<br>का का प्राप्त का का<br>का का का का का का का<br>का का का का का का का<br>का का का का का का का<br>का का का का का का का<br>का का का का का का का<br>का का का का का का का<br>का का का का का का का<br>का का का का का का का<br>का का का का का का का<br>का का का का का का<br>का का का का का का का<br>का का का का का का का<br>का का का का का का का<br>का का का का का का<br>का का का का का का का<br>का का का का का का का<br>का का का का का का का<br>का का का का का का का का का<br>का का का का का का का का<br>का का का का का का का का<br>का का का का का का का का का<br>का का का का का का का का का<br>का का का का का का का का का का<br>का का का का का का का का का का<br>का का का का का का का का का का<br>का का का का का का का का का का का<br>का का का का का का का का का का का<br>का का का का का का का का का का का का<br>का का का का का का का का का का का का का क                                                                                                    | २ (२०२२), हींका<br>२ (२०२२), ही कहा<br>२ (२०२२), ही कहा<br>२ (२०२२), हा<br>२ (२०२२), हा<br>२ (२०२), हा<br>२ (२०२), हा<br>२ (२०२), हा<br>२ (२०२), हा<br>२ (२०२), हा<br>२ (२०२), हा<br>२ (२०२), हा<br>२ (२), हा<br>२ (२       |
|                                                                                                    | We are sense that and a sense that a sense that a sense t | प्रयास प्रथम<br>प्राय प्रथम<br>संदेश के प्रयास<br>संदेश के प्रयास<br>के प्रिय के प्रयास<br>के प्रयास<br>का प्रयास<br>के प्रयास<br>के प्रयास<br>क<br>क<br>क<br>क<br>क<br>क<br>क<br>क<br>क<br>क<br>क<br>क<br>क<br>क<br>क | 6-<br>भाषा की सालावाल नहीं हा साथ का करने साली सालावाल नहीं<br>हा साथ का करने का साथ में साथ में साथ मांग<br>मांग का साथ के साथ में साथ मांग का साथ मांग<br>का साथ का साथ मांग का साथ मांग का साथ मांग<br>निवर प्रतिकार का प्राप्त मांग<br>निवर प्रतिकार का प्राप्त मांग<br>निवर प्रतिकार का प्राप्त मांग<br>निवर प्रतिकार का प्राप्त मांग<br>निवर प्रतिकार का प्राप्त मांग<br>निवर मांग का साथ निवर का मांग<br>निवर मांग का साथ निवर का मांग<br>ना साथ मांग का साथ ना मांग<br>ना साथ मांग का साथ ना मांग का साथ ना मांग<br>ना साथ मांग का साथ ना मांग का साथ ना मांग<br>ना साथ मांग का साथ ना मांग का साथ ना मांग<br>ना साथ मांग का साथ ना मांग का साथ ना मांग का मांग ना मांग<br>ना साथ मांग का साथ ना मांग का मांग ना मांग ना मांग मांग ना मांग ना मांग ना म                  | है।<br>वहीं के प्रायं के भारत<br>मार मही के<br>प्रायं की कि कि का मार<br>हा रहते के प्रायं का का का की<br>हा रहते के प्रायं का का का की<br>करना प्रायंकित करने,<br>करना प्रायंकित करने,<br>करना प्रायंकित करने,<br>करना प्रायंकित करने,<br>करना प्रायंकित करने,<br>करने की स्वारंग<br>करने की प्रायंक्त करने की मार<br>का की की की का का की मार्                                                                                                    | भ सेमाइने सुझोज के<br>माज मिशा लाखा था<br>भा जाता है कि जे के<br>भा जाता है कि जिस के<br>माज मुझा माज माज माज माज<br>सामा (100,00,00,00,00,00,00,00,00,00,00,00,00,                                                                                                    | २ (८३६), मेरिक<br>(८३६), मेरिक<br>(१३९२), मेरिक<br>(१३९२), मेरिक<br>(१३९), मेरिक<br>(१३९), मेरिक<br>(१३९), मेरिक<br>(१३९), मेर<br>(१२९), मेर<br>(१२), मेर<br>(१२), मेर<br>(१२), मेर |
| the control here is a second here is a second here i            | we are the constrained of the constrained of the co | प्रभाव अवस अवस अवस अवस अवस अवस अवस अवस अवस अव                                                                                                    | B. Construction of the second second seco                                                                                                    | है।<br>या की केल्प्स के अपने के प्राप्त के प्राप्त<br>का नहीं के प्राप्त के प्राप्त के प्राप्त के प्राप्त के प्राप्त<br>का नहीं के प्राप्त के प्राप्त के जिल्प के प्राप्त के जिल्प के प्राप्त के जिल्प के प्राप्त के जिल्प के प्राप्त के जिल्प के प्राप्त के जिल्प के प्राप्त के जिल्प के प्राप्त के जिल्प के प्राप्त के जिल्प के प्राप्त के जिल्प के जिल्प के प्राप्त के जिल्प के प्राप्त के जिल्प के प्राप्त के जिल्प के जिल्प | भ से स्वता है (पूर्व) क्या के साथ के प्रति के प्रति के प्रति के प्रति के प्रति के प्रति के प्रति के प्रति के प्<br>ता के प्रति के प्रति के प्रति के प्रति के प्रति के प्रति के प्<br>ता का प्रति के प्रति के प्रति के प्रति के प्<br>ता का प्रति के प्रति के प्<br>ता के प्रति के प्रति के प्<br>ता के प्रति के प्रति के प्<br>ता के प्रति के प्रति के प्<br>ता के प्रति के प्<br>ता के प्रति के प्<br>ता के प्<br>ता के प | १ (८७६९), मीडव<br>(८७६९) स प्रार्थ के (<br>१ किस्ट) स प्रार्थ के (<br>१ किस्ट) स प्रार्थ के (<br>१ केस्ट) स प्रार्थ के (<br>१ केस्ट) के (<br>१ केस्ट) के (<br>1 केस्ट) के (<br>1 केस्ट) के (<br>1 केस्ट) के (<br>1 केस्ट) के (<br>1 केस्ट) के (<br>1 केस्ट) के (<br>1 केस्ट) के (<br>1 केस्ट) के (<br>1 केस्ट) के (<br>1 केस्ट) के (<br>1 केस्ट) के (<br>1 केस्ट) के (<br>1 केस्ट) के (<br>1 केस) के (<br>1 केस) के (<br>1 केस) के (<br>1 केस) के                                               |
|                                                                                                    | We are seen used on the second second | भाषा अवस्थ अवस्थ<br>पार सेहे जा<br>मारे के दिया पार से कि कि का मारे<br>मारे के प्राप्त के कि का मारे<br>मारे के कि का मारे<br>के कि कि का मारे<br>के कि कि का मारे<br>के का मारे के का मारे<br>के का मारे<br>का मारे<br>के का मारे<br>का मारे<br>का मा मारे<br>का मारे<br>का मारे<br>का मारे<br>का                      | E- work antenance utility and a second second se                                                                                                    | े कि साथ के प्राप्त करने के साथ के साथ के साथ के साथ के साथ के साथ के साथ के साथ के साथ के साथ के साथ के साथ क<br>साथ के साथ के साथ करने के साथ के साथ के<br>साथ का साथ के साथ के साथ के साथ के साथ के साथ के साथ के साथ के साथ के साथ के साथ के साथ के साथ के साथ के साथ के साथ के साथ के साथ के साथ के साथ के साथ के साथ के साथ के साथ के साथ के साथ के साथ के साथ के साथ के साथ के साथ के साथ के साथ | भ के करती र पुरिस्त करते के किस करता है।<br>किस करता है।<br>में किस करता है।<br>में किस करता करता के किस करता करता के किस करता करता करता के किस करता करता के किस करता के किस करता के किस करता का किस करता के किस करता के किस कर कर कर कर के किस कर का क<br>करता के किस करता के किस करता के किस करता के किस कर कर कर किस के किस कर कर कर के किस कर कर के किस कर कर के किस क                                                                                                    | ۲ (۱۹۵۵) کالیت<br>۱۹ (۱۹۵۵) کالیت<br>۱۹ (۱                                                                                                    |
|                                                                                                    | We are sense used as a set of the sense of the sense of t | प्रभाव भारत का भारत का प्रश्न भारत का प्रश्न भारत का प्रश्न का प्रश्न भारत का प्रश्न की सिंह स्वय का स्वर्थ की सिंह स्वय का स्वर्थ की सिंह स्वय का स्वर्थ की सिंह स्वय का स्वर्थ की सिंह स्वय का स्वर्थ की सिंह स्वय का स्वर्थ की सिंह स्वर्थ की सिंह स्वर की सिंह सिंह स्वर की सिंह सिंह से स्वर से स्वर से स्                                                                                                    | P-<br>the descent of the second second secon                                                                                                    |                                                                                                    | e aberef eighte<br>Berefer eine Berefer eine Berefer<br>Berefer eine Berefer<br>B                                                                                                    |                                                                                                    |
| <ol> <li>Insected by a set of the set of the set of</li></ol> | We are even used as the second second | प्रधान प्रभाव<br>पार सेते जा<br>किस्टि का प्राय<br>किस्ट का प्राय<br>किस्ट का प्राय<br>के सारक प्र<br>के सारक प्र<br>के सारक के क्या का प्राय<br>के सारक के क्या का प्राय<br>के सारक के क्या का प्राय<br>के सारक के क्या का प्राय<br>के सारक के क्या की का का का का का का<br>का का का का का का का का का का का का<br>का का का का का का का का का का का का का<br>का का का का का का का का का का का का का क                                                                                                    | P-<br>In the second second sec                                                                                                    |                                                                                                    | भ सार पूर्व प्रदेश का सिंह का साथ का साथ क                                                                                                    |                                                                                                    |
|                                                                                                    | was a term dang a sur a sur    | A series as a series and a series and a series and a series and a series of a series of a                                                                                                    | P-<br>Comparing the second second sec                                                                                                    |                                                                                                    |                                                                                                    | ור המאך אדיין אדיין<br>אדיין אדיין אדיין אדיין אדיין אדיין אדיין אדיין אדיין אדיין אדיין אדיין אדיין אדיין אדיין אדיין אדיין אדיין אדיי                                                                                                    |

After that system will show you the **Proceed to Payment** button to complete the payment.

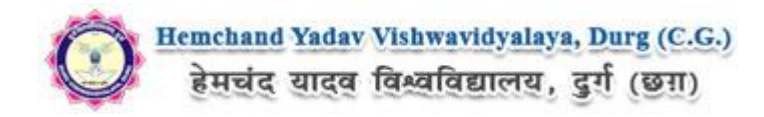

## How to pay the Application Fees?

**Step 1:** You will get dropdown for "**Payment Type**" here you can get ONLINE or OFFLINE Payment type. Click here to make payment. On clicking you will see the following screen.

**Step 2:** You can select the applications for which you want to pay the Hemchand Yadav Vishwavidyalaya, Durg (C.G.) Online Application portal Online Fee by clicking 'ONLINE' the check box given in the bottom left for 'Select to Pay'. You have option of paying Hemchand Yadav Vishwavidyalaya, Durg (C.G.) Online Application Fees [using Credit Card/ Debit Card/ NEFT (Net Banking on SBI)/ NEFT (Net Banking on Others)] through payment gateway available on the Portal [by clicking 'Proceed to Pay'].

**Step 3:** On clicking **'Proceed to Pay**', following screen will appear. Here you can check your summary and payment amount etc. Once you click **Pay Now & Submit Application** button then system will go for payment to your banking website. After a successful payment you will get Payment Successful message. And your application process is complete.

| SELECT APPLICATION(S) F                                                                                                    | OR PAYMENT OF APPLICATION      | PROCESSING FEE |                  |                |  |  |
|----------------------------------------------------------------------------------------------------|--------------------------------|----------------|------------------|----------------|--|--|
| Applicant Name :<br>Email-ID :<br>Mobile No. :                                                                                                    | Banti Kumar Soni<br>@gmail.com |                |                  |                |  |  |
| LIST OF COMPLETE APPLICATION(S) IS (                                                                                                    | IVEN BELOW:                    |                |                  |                |  |  |
| APPLICATION ID                                                                                                    | Program Name                   |                | Amount           | Payment Type   |  |  |
|                                                                                                    | Bachelor of Arts               |                | Rs 🛑             | ONLINE         |  |  |
| Credit Card Debit Card SBI Net Banking Net Banking Net Banking on Others In case your previous transaction is not updated then click this button to process such previous payments. Refresh Previous Payment APPLICATION FROCESSING FEE RATES PER APPLICATION |                                |                |                  |                |  |  |
| Rates for                                                                                                    |                                |                |                  | Fees           |  |  |
|                                                                                                    |                                |                | Application Fees | Rs.            |  |  |
|                                                                                                    | I                              | Rs.@affer      |                  |                |  |  |
|                                                                                                    |                                | Total          | Rs.              |                |  |  |
|                                                                                                    |                                |                |                  | Proceed To Pay |  |  |

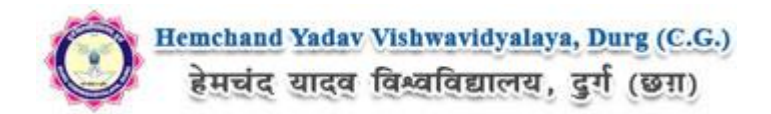

| To proceed with the payment ple<br>process then click on the <b>'Cancel</b> '<br>possible once you make the paym | ase click on the 'Pay Now & Submit Application I' button below or in case you want to cancel the payment<br>' button.Please note that NO changes in the details furnished by you in the Application form would be<br>ment of Fee. |  |
|----------------------------------------------------------------------------------------------------|----------------------------------------------------------------------------------------------------|--|
| Summary of Candidate :                                                                                           |                                                                                                    |  |
| Name:                                                                                                    |                                                                                                    |  |
| Email:                                                                                                    | @gmail.com                                                                                                    |  |
| Mobile Number:                                                                                                   |                                                                                                    |  |
| Summary of the amount and TDR                                                                                    | R charges :                                                                                                    |  |
| As per Banking / Payment Gatewi<br>Application Fee as per the details                                            | ay rules, you would be also required to pay the online payment charges [TDR] in addition to the<br>s given below:                                                                                                    |  |
| Amount Payable:                                                                                                  | Rs.                                                                                                    |  |
| Payment Charges [TDR]:                                                                                           | Rs. comme                                                                                                    |  |
| fotal Amount to be paid:                                                                                         | Rs. Caller                                                                                                    |  |
| Pay Now & Submit Application                                                                                     |                                                                                                    |  |
|                                                                                                    |                                                                                                    |  |
|                                                                                                    |                                                                                                    |  |

Candidates must wait for at least 24 hours to get update about the success of payment. Please check your mail for Payment success mail received. Please inform us to the helpline email only after 24 hours and proper checking about any issues related to payment updation. While informing us in our mail id please do not forget to mention your email id through which you have registered, the application form id and your phone number.

| <u>Hemchaud Yadav Vishwavidyalaya, Durg (C.G.)</u><br>हेमचंद यादव विश्वविद्यालय, दुर्ग (छा)<br>i Your information is secured using industry standard encryption |        |  |  |  |  |  |
|----------------------------------------------------------------------------------------------------|--------|--|--|--|--|--|
| Debit Card                                                                                                    |        |  |  |  |  |  |
| Card Number                                                                                                    | Expiry |  |  |  |  |  |
| *Required<br>Name on Card                                                                                                    | CVV    |  |  |  |  |  |
|                                                                                                    |        |  |  |  |  |  |
|                                                                                                    |        |  |  |  |  |  |
| click here                                                                                                    |        |  |  |  |  |  |
| Pay ₹                                                                                                    |        |  |  |  |  |  |

After a successful payment you can take the **Print** of the form and **Save** for future correspondence.

Online Support Services Hemchand Yadav Vishwavidyalaya, Durg (C.G.) Admission Portal